## Creating an Account and Entering Availabilities Quick Guide

|                    |                         |                    |                    |                      | -               | _              |                                                                                                    |
|--------------------|-------------------------|--------------------|--------------------|----------------------|-----------------|----------------|----------------------------------------------------------------------------------------------------|
|                    |                         |                    |                    |                      | Wes             | tern Health    | *                                                                                                    |
| Weste              | rn Hea                  | lth                |                    |                      |                 |                |                                                                                                    |
| <b>1</b> Go to     |                         |                    |                    |                      | Sign in         | e@example.com  |                                                                                                    |
| , oo to            | hou                     |                    |                    |                      | Passwor         | rd<br>in       |                                                                                                    |
|                    | i.new                   | 15.00              |                    |                      |                 |                | -                                                                                                    |
| 2 To<br>yc         | Register :<br>ur curren | an acco<br>t WH us | unt or t<br>sernam | :o Login<br>e & pas: | type W<br>sword | /HCN\          |                                                                                                    |
| 2 Ple              | ease conta              | act IT he          | lp desk            | for ass              | istance         | with           |                                                                                                    |
| W                  | H usernar               | ne or pa           | assword            | I PH <b>03</b>       | 8345 6          | 777            |                                                                                                    |
| <b>4</b> Ple       | ase comp                | lete the           | Reque              | st Acces             | <b>ss</b> form  |                |                                                                                                    |
| usi                | ng your W               | /H deta            | ails               |                      |                 |                |                                                                                                    |
| 5 <sup>Or</sup>    | the caler               | ndar, cli          | ck & dra           | ag to hig            | ghlight         | your           |                                                                                                    |
| • av               | ailability a            | and <u>SAV</u>     | <u>'E</u> .        |                      |                 |                |                                                                                                    |
| To<br>6 sA         | remove a                | availabil          | ities Cli          | ck on a              | yellow (        | cell and       |                                                                                                    |
| • <u>3</u> F       | <u>ve</u> , the c       | nange v            | will thei          | i ne uhi             | Jaleu.          |                |                                                                                                    |
|                    |                         |                    |                    |                      | _               | _              |                                                                                                    |
|                    |                         |                    |                    |                      | My Availabili   | ly My Shifts ( | 9                                                                                                    |
| 20 Aug 2018 - 30 S | ep 2018<br>TUE          | WED                | THU                | FRI                  | SAT             | 20/08/2018 Gr  | <u>.</u>                                                                                                    |
| 20                 | 21                      | 22                 | 23                 | 24                   | 25              | 26             |                                                                                                    |
|                    |                         |                    |                    |                      |                 |                | Up                                                                                                    |
|                    |                         |                    |                    |                      |                 |                | - 1                                                                                                    |
| 27                 | 28                      | 29                 | 30                 | 31                   | 1-Sep           | 2              | Wh                                                                                                    |
|                    |                         |                    |                    |                      | AM              | AM             | Ca                                                                                                    |
|                    |                         |                    | F-5th Floor        |                      |                 |                | _                                                                                                    |
| Night Nigh         | t Night                 | Night              | 6                  | 7                    | F-7th Floor     | 9              | Vi                                                                                                    |
| AM                 | F-6th Floor             | 5                  | 0                  | ,                    | AM              | AM             |                                                                                                    |
|                    |                         | РМ                 |                    |                      |                 |                |                                                                                                    |
|                    |                         |                    |                    |                      |                 |                |                                                                                                    |
| 10                 | 11                      | 12                 | 13                 | 14                   | 15              | 16             |                                                                                                    |
|                    |                         | AM                 |                    | DM.                  | AM              | AM             | -                                                                                                    |
|                    |                         | PM                 |                    | PM                   |                 |                | 2018                                                                                                    |
|                    |                         |                    |                    |                      |                 |                | and the second second se |

| hec<br>wo     | alth-e<br>nkforce solutions                                                                                                    |  |  |  |
|---------------|----------------------------------------------------------------------------------------------------|--|--|--|
| Request Acces | s                                                                                                    |  |  |  |
| Username AD:  | WHCNUenkinsAdria                                                                                                    |  |  |  |
| Employee No:  | Employee No                                                                                                    |  |  |  |
| First name:   | First Name                                                                                                    |  |  |  |
| Last name:    | Last Name                                                                                                    |  |  |  |
| Email:        | Email                                                                                                    |  |  |  |
| Phone:        | Phone                                                                                                    |  |  |  |
| Access:       | <ul> <li>HWS Application<br/>Allocations and Profiling System</li> <li>Availabilities Application<br/>Casual Bank Remote Availabilities System</li> </ul> |  |  |  |
| Notes:        | Notes                                                                                                    |  |  |  |
| Security Code | Security Code Register                                                                                                    |  |  |  |
|               | Logout                                                                                                    |  |  |  |

Update your personal details in My Profile.

When you <u>SAVE</u> your availability, allocations can start assigning shifts to you instantly.

View your weekly calendar for upcoming shifts & existing availability.

|   |                 |                     | HWS Application           |
|---|-----------------|---------------------|---------------------------|
|   |                 |                     | My Availability My Shifts |
| 3 |                 |                     | 01/08/2018 Go             |
|   |                 |                     |                           |
|   | 07:00AM-03:30PM | F-7th Floor         | Confirme                  |
|   | 01:00PM-10:30PM | F-9th Floor Cardiac | Confirme                  |
|   | 09:30PM-07:30AM | F-5th Floor         | Confirme                  |
|   | 01:00PM-09:30PM | F-7th Floor         | Confirme                  |
|   | 01:00PM-09:30PM | F-7th Floor         | Confirme                  |
|   | 07:00AM-03:30PM | F-7th Floor         | Confirme                  |
|   | 07:00AM-03:30PM | F-7th Floor         | Confirme                  |
|   |                 |                     |                           |
|   | 07:00AM-03:00PM | F-5th Floor         | Confirme                  |
|   | 07:00AM-03:30PM | F-7th Floor         | Confirme                  |
|   | 07:00AM-03:30PM | F-8th Floor         | Confirme                  |

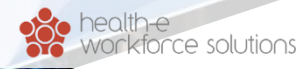

PHONE 03 8345 6637 EMAIL wh.allocations@nwhcn.org.au

25

26

27

Save Reset

28

Atl